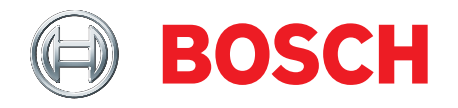

# ISN-SMS-W7 SensTool

Instruções de funcionamento

Versão: 1.1.6

A6V10245824\_d

# Direitos de autor

As especificações técnicas estão sujeitas a alteração sem aviso prévio.

© Bosch Security Systems, Inc. 2016.

Reservamo-nos todos os direitos sobre este documento e o conteúdo do mesmo. Ao aceitar este documento, o destinatário reconhece estes direitos e compromete-se a não publicar este documento, nem o conteúdo do mesmo, seja total ou parcialmente, nem a disponibilizá-lo a terceiros sem expressa autorização prévia, por escrito, nem a utilizá-lo para qualquer outro fim para além do previsto quando lhe foi entregue.

# Índice

| 1   | Marca                       | s registadas                              | 4  |  |  |  |
|-----|-----------------------------|-------------------------------------------|----|--|--|--|
| 2   | Geral5                      |                                           |    |  |  |  |
| 2.1 | Descrição5                  |                                           |    |  |  |  |
| 2.2 | Âmbito do fornecimento5     |                                           |    |  |  |  |
| 2.3 | Requisitos do sistema5      |                                           |    |  |  |  |
| 3   | Instala                     | ıção                                      | 6  |  |  |  |
| 3.1 | Instala                     | ção do software SensTool                  | 6  |  |  |  |
| 3.2 | Instala                     | ção do hardware                           | 6  |  |  |  |
| 4   | Progra                      | ımar a aplicação                          | 7  |  |  |  |
| 4.1 | Iniciar                     | o SensTool                                | 7  |  |  |  |
| 4.2 | Ecrã pi                     | rincipal                                  | 8  |  |  |  |
|     | 4.2.1                       | Separadores                               | 8  |  |  |  |
|     | 4.2.2                       | Rodapé                                    | 9  |  |  |  |
| 4.3 | Separa                      | ador Configuração                         | 9  |  |  |  |
|     | 4.3.1                       | Barra de comandos                         | 9  |  |  |  |
|     | 4.3.2                       | Quadro 1 - Predefinições para detetores   | 9  |  |  |  |
|     | 4.3.3                       | Programar vários detetores                | 10 |  |  |  |
|     | 4.3.4                       | Configurações básicas                     | 10 |  |  |  |
|     | 4.3.5                       | Quadro 2 - Vigilância de temperatura      | 11 |  |  |  |
|     | 4.3.6                       | Configurações do modo de utilizador       | 11 |  |  |  |
|     | 4.3.7                       | Descrição                                 | 12 |  |  |  |
| 4.4 | Separa                      | ador Análise                              | 13 |  |  |  |
|     | 4.4.1                       | Barra de comandos                         | 13 |  |  |  |
|     | 4.4.2                       | Configurações atuais                      | 14 |  |  |  |
|     | 4.4.3                       | Estado                                    | 14 |  |  |  |
|     | 4.4.4                       | Sinal do detetor                          | 15 |  |  |  |
| 4.5 | Separa                      | ador Memória de eventos                   | 15 |  |  |  |
|     | 4.5.1                       | Salvar como relatório                     |    |  |  |  |
|     | 4.5.2                       | Carregar memória eventos                  |    |  |  |  |
|     | 4.5.3                       | Limpar memória de eventos em detector     |    |  |  |  |
|     | 4.5.4                       | Apresentação de horas, datas e eventos    | 17 |  |  |  |
| 5   | Configurações recomendadas1 |                                           |    |  |  |  |
| 5.1 | Configurações básicas 18    |                                           |    |  |  |  |
| 5.2 | Quadro                      | o 3 - Configurações do modo de utilizador |    |  |  |  |
| 6   | Resolu                      | ıção de problemas                         | 19 |  |  |  |
| 7   | Inform                      | ações para encomenda                      | 21 |  |  |  |

# 1 Marcas registadas

Todos os nomes de produtos ou empresas referidos explicitamente neste manual são mencionados apenas para fins de identificação ou descrição e podem representar marcas comerciais ou marcas registadas dos respetivos proprietários.

Microsoft é uma marca comercial registada e Windows é uma marca comercial da Microsoft Corporation.

# 2 Geral

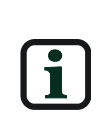

Estas instruções detalham o modo de utilização do software para a SensTool. Pressupõe-se que o utilizador esteja familiarizado com a utilização dos detetores sísmicos da gama ISN-SM-xx. As capturas de ecrã apresentadas são exemplos e podem apresentar diferenças face aos ecrãs apresentados pelo seu

# 2.1 Descrição

software.

O SensTool é um programa de software para PC que oferece as seguintes funções para os detetores sísmicos dos tipos ISN-SM-50, ISN-SM-80, ISN-SM-90:

- Definição dos parâmetros de funcionamento.
- Orientação sobre as definições do detetor permitidas.
- Análise dos dados do detetor.
- Apresentação dos dados do evento de detetores sísmicos.
- Carregamento e transferência dos dados do detetor através da porta RS232 e cabo de PC associado.
- Armazenamento e apresentação dos dados de configuração sísmica, dados do sinal e dados de eventos históricos.

## 2.2 Âmbito do fornecimento

O ISN-SMS-W7 SensTool é composto por:

- 1 cabo de ligação RS232 para a ligação de um detetor sísmico a uma porta série num PC.
- 1 CD ISN-SMS-W7 SensTool com a versão mais recente do SensTool e as instruções de funcionamento no formato PDF.

## 2.3 Requisitos do sistema

Para utilizar o software SensTool, o seu PC tem de incluir o seguinte:

- Processador X86 com, no mínimo, 166 MHz e 40 MB de RAM.
- Unidade de CD.
- Porta RS232 ou USB com adaptador para RS232 (adaptador não incluído no âmbito do fornecimento).
- No mínimo, 100 MB de espaço de memória livre na unidade de disco rígido.
- Sistema operativo: XP / VISTA / Windows 7 / Windows 8.

# 3 Instalação

# 3.1 Instalação do software SensTool

O software SensTool não pode ser disseminado nem vendido a terceiros.

Se o SensTool já estiver instalado no PC, abra o programa e o número da versão é apresentado na barra do cabeçalho.

Se tiver uma versão mais antiga do software SensTool (< V1.1.6 ), é possível que nem todos os tipos de detetores atuais sejam detetados. A Bosch recomenda vivamente que instale a versão atual do software SensTool.

Instale o software da seguinte forma:

- Feche todas as aplicações no PC.
- Introduza o CD de instalação.
   O programa de instalação é iniciado automaticamente.

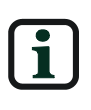

Se o programa de instalação do SensTool não iniciar automaticamente, inicie o programa **ISN-SMS-W7x.x.x\_installer.exe** manualmente a partir do Windows Explorer.

• Siga as instruções do programa de instalação.

## 3.2 Instalação do hardware

Ligue o detetor sísmico ao PC utilizando o cabo de ligação de série da seguinte forma:

- Abra o detetor sísmico (consulte a ficha de instalação do ISN-SM-xx para obter informações adicionais).
- Utilize uma entrada RS232 livre (porta COM) no PC para ligar ao detetor sísmico através de um cabo de ligação.

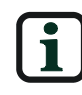

Se a porta COM escolhida já estiver a ser utilizada por outra aplicação, feche a aplicação.

Se não existir uma porta COM disponível no PC, é possível estabelecer a ligação através de uma porta USB no PC utilizando um adaptador USB para RS232 (não fornecido).

• Ligue a tensão de alimentação no detetor sísmico e aguarde 30 segundos para que o detetor calibre.

# 4 Programar a aplicação

# 4.1 Iniciar o SensTool

Proceda da seguinte forma para iniciar o software SensTool:

 Inicie o software SensTool utilizando Iniciar > Todos os programas > ISN-SMS-W7 > ISN-SMS-W7 ou clique duas vezes no ícone no seu ambiente de trabalho.

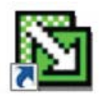

- Selecione o idioma a partir da lista pendente. As opções de idioma são: inglês, alemão, francês, italiano, castelhano, neerlandês, sueco, polaco e português.
- Selecione a porta de ligação a partir da lista pendente.

| 8          |      |      | × |
|------------|------|------|---|
| Portuguese | - CO | M1   | • |
|            | ОК   | Exit |   |
|            |      | ,    |   |

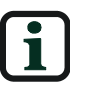

A definição **Detector não ligado** é utilizada para préconfigurar as definições se a ligação a um detetor não estiver disponível ou para avaliar os dados guardados.

• Clique em **OK** para confirmar as entradas e avançar para o menu principal ou clique em **Sair** para fechar o programa.

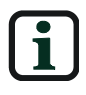

A avaliação dos dados de configuração guardados só pode ser visualizada no separador **Configuração** e abrindo ficheiro .ISN-SMS-W7 guardado.

# 4.2 Ecrã principal

|                                                             |                             |                                     | -0                       |         |
|-------------------------------------------------------------|-----------------------------|-------------------------------------|--------------------------|---------|
| icheiro Detector Ar                                         | nalisar ?                   |                                     |                          |         |
|                                                             | Detector si                 | smico                               |                          |         |
| Configuração Análise                                        | Memória de eventos          |                                     |                          |         |
| 📽 Abrir 🖬 Salvar o                                          | como 🗋 Por defeito 🔞        | Corregor a partir do detector 🐥 Bai | xer para o detector      |         |
| Configurações de                                            | modo de utilizador          | Configurações básicas               |                          |         |
| Aplicação                                                   | Sensibilidade ao<br>impacto | Tipo detector:                      | (                        |         |
| LWS 2,0 m<br>LWS 1,5 m                                      | Alto                        | Polaridade de entrada TEST:         | Adivo balko              |         |
| Betão 5,0 m                                                 |                             | Polaridade de entrada REMOTA:       | Advo balko               |         |
| Bet2o 4,0 m<br>Bet3o 2,5 m Médio Acero 2,0 m<br>Acero 2,0 m |                             | Vigilância temperatura:             | Off                      |         |
|                                                             |                             | Limite superior:                    |                          | 85 °C ( |
| Acero 1,0 m                                                 | Balxo                       | Limite inferior:                    |                          | -15 °C  |
| Filtro digital: Off                                         | •                           | Relé de alarme:                     | NC (normalmente fechado) |         |
| Descrição                                                   |                             |                                     |                          |         |
|                                                             |                             |                                     |                          |         |
| Utilizador:                                                 | -                           |                                     |                          |         |
| contaicação detector.                                       |                             |                                     |                          |         |
| Comentários:                                                |                             |                                     |                          |         |
|                                                             |                             |                                     |                          |         |
|                                                             | 1                           |                                     |                          |         |
| 1.                                                          |                             | 10                                  |                          | -       |

### 4.2.1 Separadores

Selecione um separador no ecrã principal para visualizar as áreas funcionais **Configuração**, **Análise** e **Memória de eventos**.

Configuração

Configuração Análise Memória de eventos

Selecione o separador **Configuração** para configurar e selecionar o tipo de detetor sísmico, para transferir dados de e para o detetor e para guardar e recuperar as definições do detetor.

• Análise

```
Configuração Análise Memória de eventos
```

Selecione o separador **Análise** para rever os dados do teste de sinal em tempo real e para guardar e recuperar os dados do sinal.

• Memória de eventos

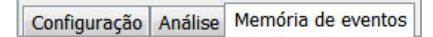

Selecione o separador **Memória de eventos** para recuperar o registo de eventos do detetor e guardar os eventos recuperados no PC.

#### 4.2.2 Rodapé

| COM1 Prepara Configura                 | COM1 Prepara Configuração atual: MODO UTILIZADOR, Aplicação: Acero 2,0 m, Sensibilidade ao impacto: Médio, Filtro digital:Off |  |  |  |
|----------------------------------------|----------------------------------------------------------------------------------------------------|--|--|--|
| O rodapé mostra a seguinte informação: |                                                                                                    |  |  |  |
| Lado<br>esquerdo                       | do Ligação entre o detetor e o PC.<br>querdo                                                                                  |  |  |  |
| Lado direito                           | Dados da configuração para o detetor ligado, quando carregados.                                                               |  |  |  |

# 4.3 Separador Configuração

### 4.3.1 Barra de comandos

Para ativar as opções da barra de comandos no separador **Configuração**, primeiro, selecione um detetor a partir da lista pendente **Tipo detetor**, na

#### área Configurações básicas.

Quando for selecionado um detetor, estão disponíveis as seguintes opções:

| Abrir                         | Abrir um ficheiro de configuração guardado<br>previamente. O ficheiro de configuração pode<br>conter as definições do detetor, o tipo de detetor<br>e o texto da descrição.                                               |
|-------------------------------|----------------------------------------------------------------------------------------------------|
| Salvar como                   | Guarde as definições atuais num ficheiro de<br>configuração no PC, incluindo as definições do<br>detetor, o tipo de detetor e o texto da descrição.                                                                       |
| Por defeito                   | Restaurar as definições de fábrica para o tipo de<br>detetor ligado.<br>Consulte o <b>Quadro 1 - Predefinições para</b><br><b>detetores</b> para obter mais informações sobre as<br>definições de fábrica para detetores. |
| Carregar a partir do detector | Receber e visualizar as definições atuais do<br>detetor ligado.                                                                                                    |
| Baixer para o detector        | Transmitir as definições atuais do SensTool para o detetor ligado.                                                                                                    |

### 4.3.2 Quadro 1 - Predefinições para detetores

| Detetor   | Aplicação<br>/raio | Sensibilidade<br>ao impacto | Teste<br>I/P   | I/P<br>remoto  | Vigilância de<br>temperatura | Relé do<br>alarme       | Filtro<br>digital |
|-----------|--------------------|-----------------------------|----------------|----------------|------------------------------|-------------------------|-------------------|
| ISN-SM-50 | Aço 2,0m           | Médio                       | Ativo<br>baixo | Ativo<br>baixo | Desligada                    | Normalment<br>e fechado | Desligada         |
| ISN-SM-80 | Betão<br>4,0m      | Elevado                     | Ativo<br>baixo | Ativo<br>baixo | Desligada                    | Normalment<br>e fechado | Desligada         |
| ISN-SM-90 | Betão<br>4,0m      | Elevado                     | Ativo<br>baixo | Ativo<br>baixo | Desligada                    | Normalment<br>e fechado | Desligada         |

#### 4.3.3 Programar vários detetores

Para programar vários detetores para uma aplicação, guarde as definições para um único detetor num ficheiro de configuração. O ficheiro de configuração guardado pode então ser aberto e transferido para os vários detetores a qualquer momento.

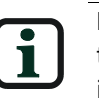

Durante a transferência de dados, a ligação do cabo ao detetor e a tensão de alimentação dos detetores não devem ser interrompidas.

#### 4.3.4 Configurações básicas

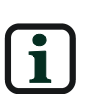

A configuração selecionada no SensTool substitui quaisquer definições no interruptor DIP no detetor.

Consulte as Fichas de instalação do ISN-SM-xx para obter detalhes dos requisitos do órgão de aprovação local.

| Configurações básicas         |                          |
|-------------------------------|--------------------------|
| Tipo detector:                |                          |
| Polaridade de entrada TEST:   | Ativo baixo 👻            |
| Polaridade de entrada REMOTA: | Ativo baixo 💌            |
| Vigilância temperatura:       | Off 👻                    |
| Limite superior:              | 85 °C 💌                  |
| Límite inferior:              | -15 °C 💌                 |
| Relé de alarme:               | NC (normalmente fechado) |

Selecione as seguintes definições para o detetor ligado:

| Tipo detector:              | Selecione o tipo de detetor ligado:              |
|-----------------------------|--------------------------------------------------|
|                             | • ISN-SM-50                                      |
|                             | • ISN-SM-80                                      |
|                             | • ISN-SM-90                                      |
|                             | A predefinição é a opção 1, sem seleção.         |
| Polaridade de entrada TEST: | Ativo baixo                                      |
|                             | Ativo alto                                       |
|                             | A predefinição é <b>Ativo baixo</b>              |
|                             | <b>Ativo baixo</b> = 0 V aplicados para ativar   |
|                             | <b>Ativo alto</b> = 0 V removidos para<br>ativar |
| Polaridade de entrada       | • Ativo baixo                                    |
| REMOTA:                     | 0 V aplicados                                    |
|                             | Ativo alto                                       |
|                             | 0 V removidos                                    |
|                             | A predefinição é <b>Ativo baixo</b>              |
|                             | <b>Ativo baixo</b> = 0 V aplicados para ativar   |
|                             | Ativo alto = 0 V removidos para ativar           |

| Vigilância de temperatura: | <ul> <li>Desligada         <ul> <li>Ligada</li> </ul> </li> <li>A predefinição é Desligada.</li> <li>Consulte o Quadro 2 - Vigilância de temperatura para obter mais informações sobre o intervalo da vigilância de temperatura configurável para cada tipo de detetor</li> </ul> |  |  |
|----------------------------|----------------------------------------------------------------------------------------------------|--|--|
| Relé de alarme:            | <ul> <li>NC (Normalmente fechado)</li> <li>NO (Normalmente aberto)</li> <li>A predefinição é NC (normalmente fechado).</li> </ul>                                                                                                    |  |  |

## 4.3.5 Quadro 2 - Vigilância de temperatura

| Tipo<br>detetor         | Limite inferio | or | Limite superior | Limite<br>inferior<br>predefi |  |
|-------------------------|----------------|----|-----------------|-------------------------------|--|
| Límite inferior:        |                |    | -15             | °C ▼                          |  |
| Limite superior:        |                |    | 85 °C 💌         |                               |  |
| Vigilância temperatura: |                |    |                 | •                             |  |

| Tipo<br>detetor | Limite inferior | Limite superior | inferior<br>predefi<br>nido | superior<br>predefinido |
|-----------------|-----------------|-----------------|-----------------------------|-------------------------|
| ISN-SM-50       | Fixo            | Fixo            | N/A                         | N/A                     |
| ISN-SM-80       | -40 C a 0 C**   | +85 Ca+20 C**   | -15 C                       | +85 C                   |
| ISN-SM-90       | -40 C a 0 C**   | +85 C a +20 C** | -15 C                       | +85 C                   |

\*\*A temperatura deve ser especificada em unidades de 1 grau.

### 4.3.6 Configurações do modo de utilizador

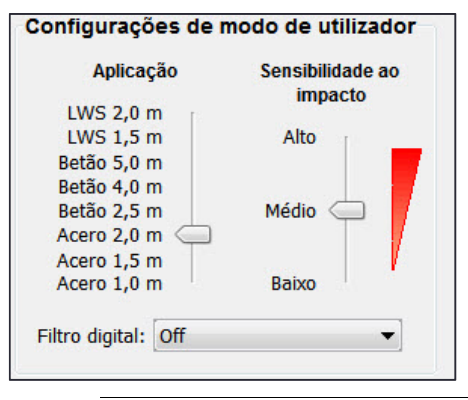

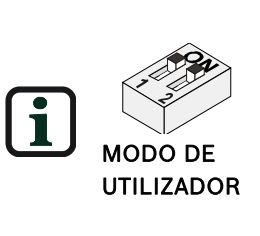

MODO DE UTILIZADOR é a funcionalidade para substituir a programabilidade limitada do interruptor DIP no detetor. Para ativar as **Configurações de modo de utilizador**, defina os interruptores DIP 1 e 2 no detetor para LIGADO

As configurações recomendadas para cada detetor e a aplicação podem ser encontradas nas Fichas de instalação do ISN-SM-xx.

Introduza os seguintes valores na área **Configurações de modo de utilizador**:

| Aplicação                   | Seleciona o tipo de material em que o detetor está<br>montado e o raio de deteção necessário. (LWS para<br>aço leve).                                                                                                    |
|-----------------------------|----------------------------------------------------------------------------------------------------|
| Sensibilidade ao<br>impacto | Seleciona a capacidade de resposta do detetor ao<br>impacto no detetor ou na superfície na qual está<br>montado.                                                                                                    |
| Filtro digital              | Estas opções ajudam a filtrar o ruído que pode criar<br>alarmes indesejados.<br>Lâmpadas fluorescentes – esta opção reduz as<br>possíveis interferências de pontos de luz locais no<br>espaço protegido.<br>Ruído mecânico – esta opção reduz as possíveis<br>interferências de ruído de origem mecânica, tais<br>como relógios, unidades de ar condicionado,<br>motores, fontes de alimentação, trânsito e outras<br>fontes internas ou externas. |

Consulte o Quadro 1 - Predefinições para detetores para obter mais informações sobre as predefinições.

| Descrição             |  |
|-----------------------|--|
| Utilizador:           |  |
| Localização detector: |  |
| Comentários:          |  |
|                       |  |

### 4.3.7 Descrição

A área Descrição contém 3 áreas de texto livre para registar dados importantes do local. Clique em **Salvar como...** para guardar as informações da descrição com os dados atuais relacionados com as configurações do detetor. As informações da Descrição só são guardadas no ficheiro de configuração e não no detetor.

| Utilizador:    | Nome e detalhes de contacto do engenheiro          |  |  |
|----------------|----------------------------------------------------|--|--|
| Localização do | ISN-SM-90 situado na porta do cofre principal e    |  |  |
| detector:      | inclui um ISN-GMX-P3S como parte da instalação     |  |  |
| Comentários:   | Esta porta só pode ser aberta durante o horário de |  |  |
|                | expediente do banco e o gerente e o assistente do  |  |  |
|                | gerente são os responsáveis pela chave designados. |  |  |
|                | A configuração de alta sensibilidade destina-se a  |  |  |
|                | fornecer proteção à porta.                         |  |  |

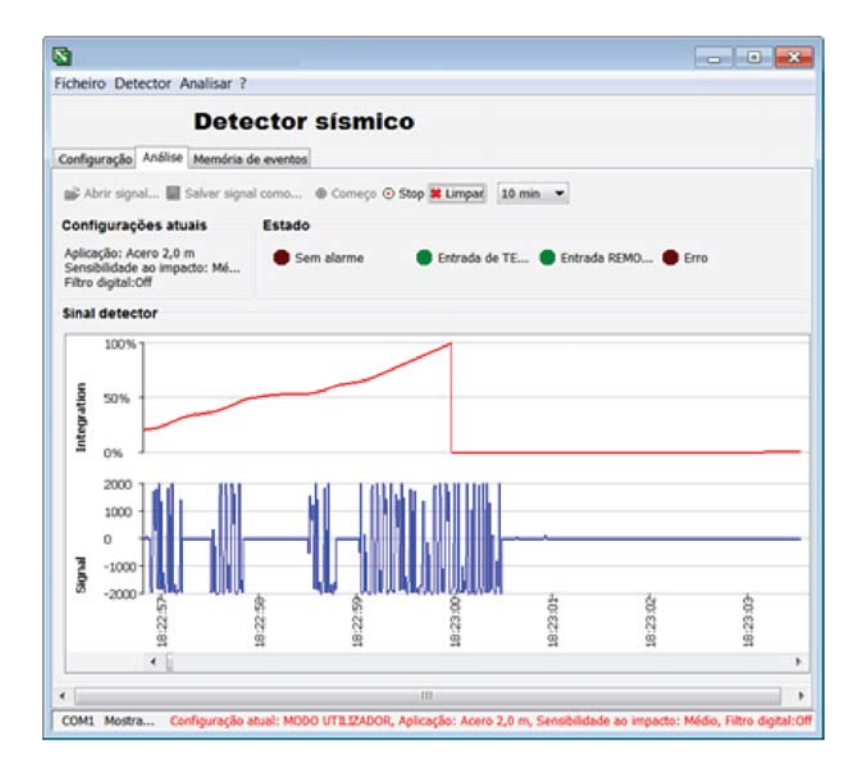

# 4.4 Separador Análise

O menu **Análise** pode ser utilizado para realizar as seguintes ações:

- Abrir sinais guardados no PC.
- Guardar sinais captados no PC.
- Ver sinais em tempo real.
- Registar sinais em tempo real.
- Eliminar sinais gravados.

#### 4.4.1 Barra de comandos

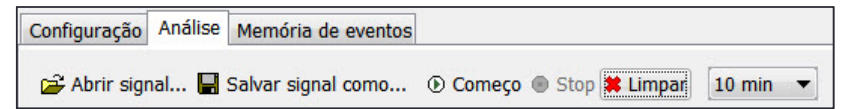

Selecione uma opção na barra de comandos **Análise** para rever os dados do teste de sinal em tempo real e guardar os dados do sinal recuperados.

| Abrir signal       | Recuperar e abrir sinais guardados do PC (formato de ficheiro .txt) e visualizá-los graficamente.         |  |  |
|--------------------|----------------------------------------------------------------------------------------------------|--|--|
| Salvar signal como | Guardar os sinais atualmente visualizados no diretório<br>selecionado do PC num ficheiro de formato .txt. |  |  |
| ① Começo           | Começar a gravar o sinal após um atraso de 5<br>segundos.                                                 |  |  |
| • Stop             | Parar a gravação do sinal.                                                                                |  |  |

| Limpar   | Eliminar a gravação atual.                                                                                                    |
|----------|----------------------------------------------------------------------------------------------------|
| 10 min 🔻 | <ul> <li>Selecionar um período de tempo da gravação a partir das opções do menu pendente.</li> <li>10 min.<br/>Amostragem e gravação do sinal a cada 1 segundo durante um período de 10 minutos.</li> <li>100 min.<br/>Amostragem e gravação do sinal a cada 5 segundos durante um período de 100 minutos.</li> <li>18 h.<br/>Amostragem e gravação do sinal a cada 30 segundos durante um período de 18 horas.</li> </ul> |

#### 4.4.2 Configurações atuais

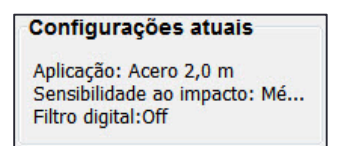

As configurações atuais também são apresentadas no rodapé.

#### 4.4.3 Estado

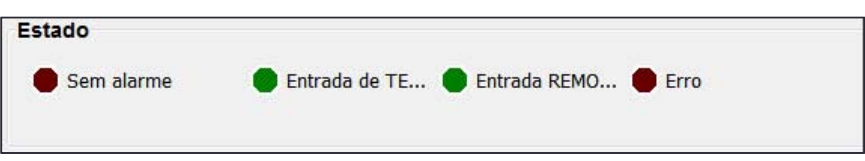

A secção de estado está latente com todos os indicadores de estado apresentados a cinzento até ser iniciada uma gravação.

Durante uma gravação, uma mudança de estado é indicada da seguinte forma:

Estado do alarme

| Estado                   | Mudança de cor                                                                                                    |
|--------------------------|----------------------------------------------------------------------------------------------------|
| Sem alarme               | Muda de cinzento para vermelho escuro durante a gravação.                                                                                                    |
| Alarme *                 | Muda de vermelho escuro para vermelho vivo quando é                                                                                                    |
| (Integração)             | detetado um alarme de integração.                                                                                                    |
| Alarme                   | Muda de vermelho escuro para vermelho vivo quando é                                                                                                    |
| (Impacto)                | detetado um alarme de impacto.                                                                                                    |
| Alarme *                 | Muda de vermelho escuro para vermelho vivo quando é                                                                                                    |
| (Temperatura)            | detetado um alarme de temperatura.                                                                                                    |
| Alarme *<br>(Perfuração) | Muda de vermelho escuro para vermelho vivo quando a folha<br>anti-perfuração é desligada/danificada. O alarme mantém-se<br>até que a folha anti-perfuração seja reposta ou desativada. |

\*Os sinais de alarme ligam-se/desligam-se durante 2,5 segundos durante a duração do alarme presente.

| Estado TESTE      |                                                                                                    |  |  |  |
|-------------------|----------------------------------------------------------------------------------------------------|--|--|--|
| Estado            | Mudança de cor                                                                                                    |  |  |  |
| Entrada TEST      | Muda de verde-escuro para verde vivo quando a entrada de<br>teste for ativada.                                                |  |  |  |
| Estado REMOTO     |                                                                                                    |  |  |  |
| Estado            | Mudança de cor                                                                                                    |  |  |  |
| Entrada<br>REMOTA | Muda de verde-escuro para verde vivo quando a entrada<br>remota for ativada.                                                  |  |  |  |
| Estado Erro       |                                                                                                    |  |  |  |
| Estado            | Mudança de cor                                                                                                    |  |  |  |
| Erro              | Muda de cinzento para vermelho vivo quando o detetor<br>receber dados inválidos. Os dados têm de ser reenviados<br>ao detetor |  |  |  |

#### 4.4.4 Sinal do detetor

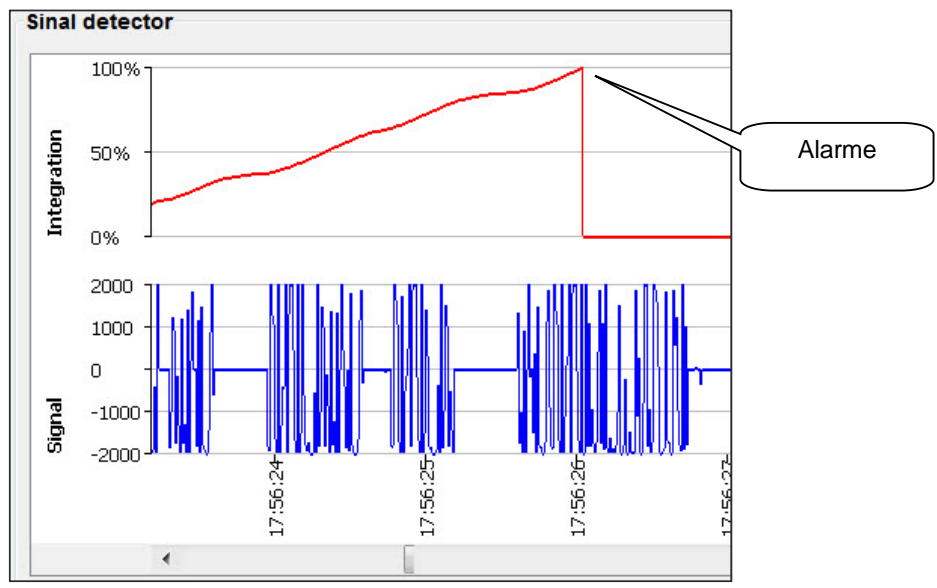

A gravação do sinal do detetor é apresentada a azul na secção inferior do ecrã. A marca de hora está associada ao relógio do PC e é implementada quando a gravação é iniciada. A força do sinal ajusta-se automaticamente à força do sinal detetado, num intervalo de 0 a +/- 2000.

Se os sinais do detetor cumprirem os requisitos de um alarme, estes sinais são integrados e apresentados a vermelho na secção superior do ecrã. Se a integração chegar a 100%, é ativado um alarme.

# 4.5 Separador Memória de eventos

 $\mathbf{i}$ 

A memória de eventos têm de ser carregada a partir do detetor. Para obter mais informações, consulte **Carregar memória eventos**.

Os seguintes são considerados eventos do detetor:

- Reinício do detetor após uma interrupção no fornecimento de energia.
- Ativação do alarme.

Os eventos do detetor podem ser carregados a partir dos seguintes detetores:

- ISN-SM-80 •
- ISN-SM-90 •

O SensTool pode recuperar a memória de eventos dos detetores, guardar os dados como um relatório (formato .txt) e eliminar a memória de eventos no detetor.

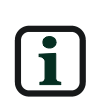

A hora apresentada, sem data, pode variar ± 10 minutos por dia. Esta hora é obtida a partir do relógio em tempo real do detetor. As horas apresentadas com uma data são obtidas a partir do relógio do PC.

O detetor está equipado com uma função de medição do tempo que inicia o seu funcionamento quando o fornecimento de energia é aplicado. A hora é guardada para cada evento. Se o fornecimento de energia for desligado (interrompido), a medição do tempo é reiniciada automaticamente quando a energia for reposta.

O SensTool pode ler eventos do detetor com a medição de tempo e calcular a hora e a data para o período atual. O cálculo baseia-se na data/hora do relógio do PC.

Os eventos anteriores são apresentados com a hora relativa ao reinício correspondente (reposição).

| energia            | 📙 Salvar com   | 层 Salvar como relatório ি Carregar memória eventos 🗱 Limpar memória de eventos em detector |                                 |  |  |
|--------------------|----------------|--------------------------------------------------------------------------------------------|---------------------------------|--|--|
|                    | Data           | Tempo                                                                                      | Evento                          |  |  |
| Hora do alarme     | Reset          | 00:00                                                                                      | Reset                           |  |  |
| após a reposição [ | Reset          | 00:00                                                                                      | Reset                           |  |  |
| do detetor         | Reset          | 00:00                                                                                      | Reset                           |  |  |
|                    | Reset + 0 days | 01:26                                                                                      | Integration Alarm               |  |  |
|                    | Reset + 0 days | 01:27                                                                                      | Integration Alarm               |  |  |
| Lizzada as DC      | 2015-07-16     | 03:29                                                                                      | Integration Alarm               |  |  |
|                    | 2015-07-16     | 03:30                                                                                      | Integration Alarm               |  |  |
|                    | 2015-07-16     | 05:00                                                                                      | Integration Alarm               |  |  |
|                    | 2015-07-16     | 07:09                                                                                      | Integration Alarm               |  |  |
|                    | 2015-07-20     | 06:13                                                                                      | Integration Alarm               |  |  |
|                    | 2015-07-21     | 03:06                                                                                      | Integration Alarm               |  |  |
| recalculadas       | 2015-07-21     | 03:07                                                                                      | Integration Alarm               |  |  |
|                    | 2015-07-21     | 05:47                                                                                      | TEST active   Integration Alarm |  |  |
|                    | 2015-07-27     | 02:59                                                                                      | Integration Alarm               |  |  |

#### 4.5.1 Salvar como relatório ...

🚽 Salvar como relatório...

Guarda o relatório atual como um ficheiro no formato .txt no diretório selecionado no PC.

Repor o

fornecimento de

#### 4.5.2 Carregar memória eventos

#### Carregar memória eventos

Copia eventos do detetor para o SensTool e apresenta-os.

# Limpar memória de eventos em detector

#### 4.5.3 Limpar memória de eventos em detector

Elimina os dados de eventos no detetor. As configurações do detetor são retidas no detetor.

#### 4.5.4 Apresentação de horas, datas e eventos

#### • Data

A coluna Data apresenta a data do calendário calculada com o ano, mês e dia (por exemplo, 2015-01-22) ou os dias após um reinício (por exemplo, Reinício +0 dias)

- Hora
  - A coluna Hora mostra a hora em horas e minutos.

#### • Evento

A coluna Evento mostra o tipo de eventos. Podem ocorrer vários eventos em simultâneo.

| Evento                    | Significado                                                                                                    |
|---------------------------|----------------------------------------------------------------------------------------------------|
| Reinício:                 | Reinício do detetor após uma interrupção no<br>fornecimento de energia.                                                                                         |
| Alarme de<br>integração:  | Alarme ativado devido a uma série de vibrações.                                                                                                    |
| Alarme de<br>temperatura: | Alarme ativado devido a limites de temperatura definidos<br>excedidos. Para obter mais informações, consulte o<br><b>Quadro 2 - Vigilância de temperatura</b> . |
| Alarme de<br>perfuração:  | Alarme ativado devido à perfuração ou corte da folha anti-<br>perfuração.                                                                                       |
| Alarme de<br>impacto:     | Alarme ativado devido a impacto.                                                                                                    |
| TESTE ativo:              | Entrada de TESTE ativada.*                                                                                                    |
| REMOTO ativo:             | Entrada REMOTA ativada.**                                                                                                    |

\*O alarme só é gravado se for ativado enquanto existir uma entrada ativa.

\*\*A ativação do transmissor de teste ISN-GMX-S1 mostra a área Estado do separador Análise como um **Alarme (Integração)** e **Entrada TEST.** Para obter mais informações, consulte a Secção 4.4.3, **Estado**.

# 5 Configurações recomendadas

As configurações que se seguem são recomendadas para aplicações padrão.

## 5.1 Configurações básicas

- Relé de alarme definido para NC (Normalmente fechado).
- Vigilância de temperatura definida para Desligada.

Se a temperatura for monitorizada, deve ser definida a cerca de 10 graus centígrados acima ou abaixo do intervalo de temperatura de funcionamento do detetor.

# 5.2 Quadro 3 - Configurações do modo de utilizador

| Construção | Sensibilidad<br>e<br>ao impacto | Aplicação                                                                                 |
|------------|---------------------------------|-------------------------------------------------------------------------------------------|
| Aço 1,0m   | Baixa                           | Máquina de bilhetes com ruídos altos<br>relacionados com a função.                        |
| Aço 1,5m   | Média                           | ATM, cofres diurnos/noturnos, cofres com ruídos<br>altos relacionados com a função.       |
| Aço 2,0m   | Média                           | Cofre encastrado, portas de cofres com ruídos<br>altos relacionados com a função.         |
| Betão 2,5m | Elevada                         | Sala de cofre, elemento de cofre com algumas<br>influências interferentes.                |
| Betão 4,0m | Elevada                         | Sala de cofre, elemento de cofre com reduzidas<br>influências interferentes.              |
| Betão 5,0m | Elevada                         | Sala de cofre, elemento de cofre com influências<br>interferentes mínimas.                |
| LWS 1,5m   | Elevada                         | ATM fabricados com sistema de placas de plástico<br>com ruídos relacionados com a função. |
| LWS 2,0m   | Elevada                         | Elemento de cofre fabricado com sistema de<br>placas de plástico com ruídos mínimos.      |

• Filtro digital definido para Desligado

# 6 Resolução de problemas

| Problema                                         | Diagnóstico                                                                                                    | Solução                                                                                                    |
|--------------------------------------------------|----------------------------------------------------------------------------------------------------|----------------------------------------------------------------------------------------------------|
| O PC não consegue<br>comunicar com o<br>detetor. | Certifique-se de que a<br>porta COM no PC está<br>livre.                                                                             | Verifique se a porta<br>COM correta foi<br>selecionada,<br>normalmente, a COM1                                       |
|                                                  | Feche todas as<br>aplicações abertas que<br>possam utilizar a porta.                                                                 |                                                                                                    |
|                                                  | Certifique-se de que o<br>cabo de ligação está<br>ligado na porta série<br>no PC e no detetor.                                       |                                                                                                    |
|                                                  | Certifique-se de que o<br>detetor está a receber<br>energia.                                                                         | Verifique utilizando um<br>multímetro e verifique<br>também a polaridade.                                            |
|                                                  | Certifique-se de que os<br>interruptores DIP 1 e 2<br>se encontram na<br>posição LIGADO para<br>estabelecer<br>comunicações.         |                                                                                                    |
|                                                  | Certifique-se de que<br>foi selecionado um tipo<br>de detetor e que é o<br>tipo correto.                                             |                                                                                                    |
|                                                  | Certifique-se de que<br>está a ser utilizada a<br>versão do SensTool<br>compatível.                                                  |                                                                                                    |
|                                                  | Certifique-se de que o<br>software do<br>controlador correto<br>está instalado no PC,<br>se for utilizado um<br>adaptador USB/Série. |                                                                                                    |
| O detetor mostra um<br>alarme de perfuração      | Certifique-se de que a<br>folha anti-perfuração<br>ISN-GMX-D7 está<br>corretamente ligada.                                           | Ligado ao cabeçalho<br>com a indicação <b>ISN-<br/>GMX-D7</b> , consulte a<br>Ficha de instalação do<br>detetor.     |
|                                                  | Certifique-se de que o<br>ISN-GMX-D7 não<br>apresenta um circuito<br>aberto.                                                         | Verifique utilizando um<br>multímetro para a<br>continuidade (cerca de<br>300Ω de resistência<br>para o ISN-GMX-D7). |

| Problema                          | Diagnóstico                                                                                                    | Solução                                                                                                    |
|-----------------------------------|----------------------------------------------------------------------------------------------------|----------------------------------------------------------------------------------------------------|
| Alarme de integração<br>presente  | Certifique-se de que o<br>transmissor de teste<br>ISN-GMX-S1 não está<br>ativado a partir de uma<br>fonte externa.          | Verifique o terminal 4 no<br>detetor com um<br>multímetro. Consulte a<br>Ficha de instalação para<br>o detetor.                                                   |
|                                   |                                                                                                    | Consulte o Quadro 1 -<br>Predefinições para<br>detetores.                                                                                                    |
|                                   |                                                                                                    | Certifique de que 0 V<br>aplicados ou removidos<br>são corretos para a<br>configuração do detetor.                                                                |
|                                   | Utilize a opção Análise<br>para ver e gravar o<br>ruído.                                                                    | Consulte a secção 4.2.3.<br>Utilize as opções do<br>filtro digital para<br>remover o ruído,<br>conforme necessário.                                               |
| Alarme de impacto<br>presente     | Consulte o alarme de<br>impacto utilizando a<br>opção Análise no<br>SensTool.                                               | Altere as configurações<br>de impacto para<br>reduzir o ruído.                                                                                                    |
|                                   |                                                                                                    | Altere o raio de<br>deteção, se permitido,<br>para remover o ruído.                                                                                               |
|                                   |                                                                                                    | Utilize as opções do<br>filtro digital para<br>remover o ruído.                                                                                                   |
|                                   |                                                                                                    | Identifique a origem e<br>inicie as ações<br>adequadas para o<br>evitar.                                                                                          |
| Alarme de temperatura<br>presente | Verifique as<br>configurações altas e<br>baixas dos detetores.<br>Verifique a<br>temperatura ambiente<br>para a área local. | Utilize o SensTool e<br>ajuste conforme<br>necessário. Consulte o<br><b>Quadro 2 - Vigilância</b><br><b>de temperatura</b> para<br>obter as opções de<br>entrada. |
| Detetor lento a<br>responder      | Verifique se a entrada<br>remota está ativa, o<br>que reduz a<br>sensibilidade para<br>12,5%.                               | Verifique a entrada 7<br>no detetor com um<br>multímetro. Consulte a<br>Ficha de instalação<br>para o detetor.                                                    |

| Problema              | Diagnóstico                                                                       | Solução                                                          |
|-----------------------|-----------------------------------------------------------------------------------|------------------------------------------------------------------|
| Ativações indesejadas | Verifique as<br>configurações do<br>detetor.                                      | Verifique face às<br>configurações originais,<br>se disponíveis. |
|                       | Repita os processos<br>acima para a remoção<br>de diferentes tipos de<br>alarmes. |                                                                  |

# 7 Informações para encomenda

| Item              | N.º da encomenda |
|-------------------|------------------|
| Software SensTool | F.01U.004.306    |

Bosch Security Systems, Inc. 130 Perinton Parkway Fairport, NY 14450 USA

Bosch Sicherheitssysteme GmbH Robert-Bosch-Ring 5 85630 Grasbrunn Germany

www.boschsecurity.com

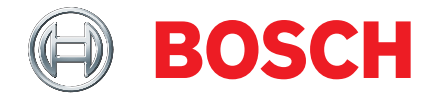